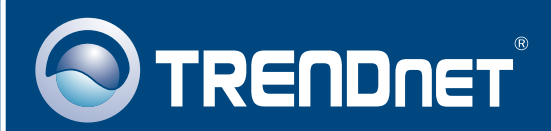

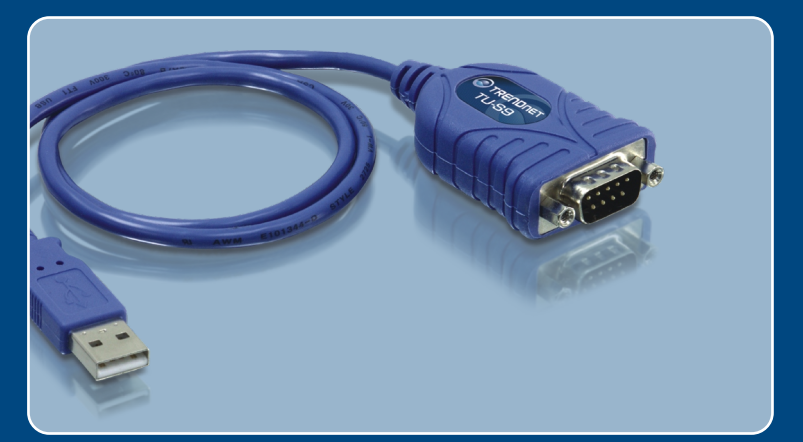

## Guia de Instalação Rápida

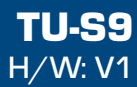

# Índice

| Português                               | 1      |
|-----------------------------------------|--------|
| 1. Antes de Iniciar<br>2. Como Instalar | 1<br>2 |
| Troubleshooting                         | 7      |

## 1. Antes de Iniciar

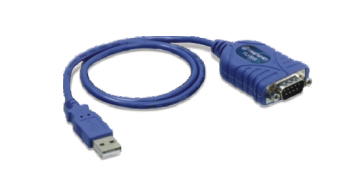

#### Conteúdo da Embalagem

- TU-S9
- CD-ROM de Driver
- Guia de Instalação Rápida Multi-línguas

### Requisitos de Sistema

- Drive de CD-ROM
- · Computador com uma porta USB 1.1 ou 2.0 disponível
- CPU: 300 MHz ou superior / 800 MHz ou superior [Windows Vista / Mac OS X (10.1~10.5)]
- Memória: 256 MB RAM ou superior / 512 MB RAM ou superior (Windows Vista)
- Windows Vista/2003 Server/XP/2000/ME/98SE/Mac OS X (10.1~10.5)
- Dispositivo RS-232 (ex: modem)
- Cabo Serial Macho para Fêmea RS-232 (Opcional)

### Aplicação

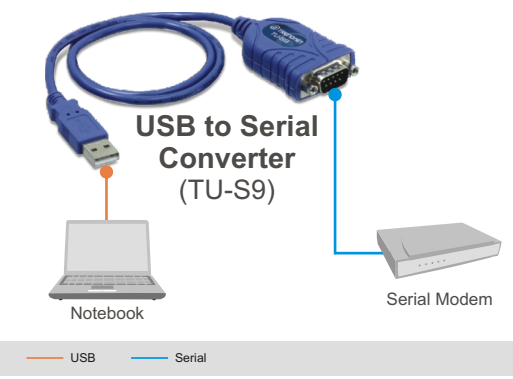

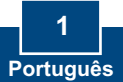

## 2. Como Instalar

Nota: NÃO conecte o TU-S9 até instruído a fazê-lo.

### Windows 98SE/ME/2000/XP/2003 Server/Vista

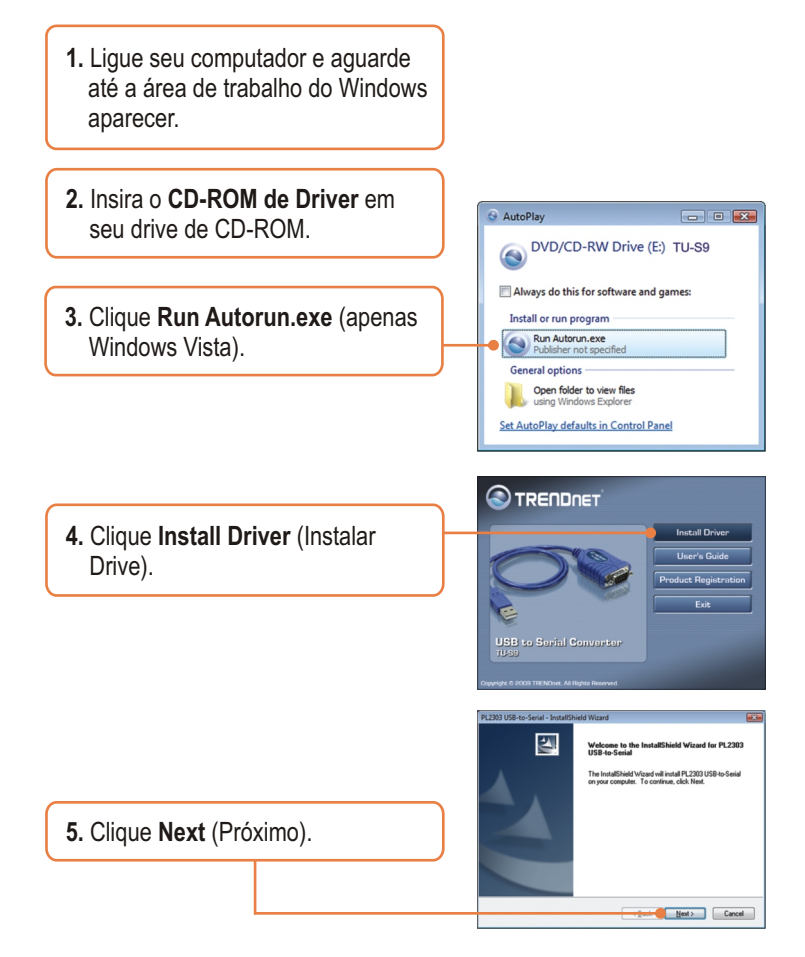

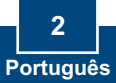

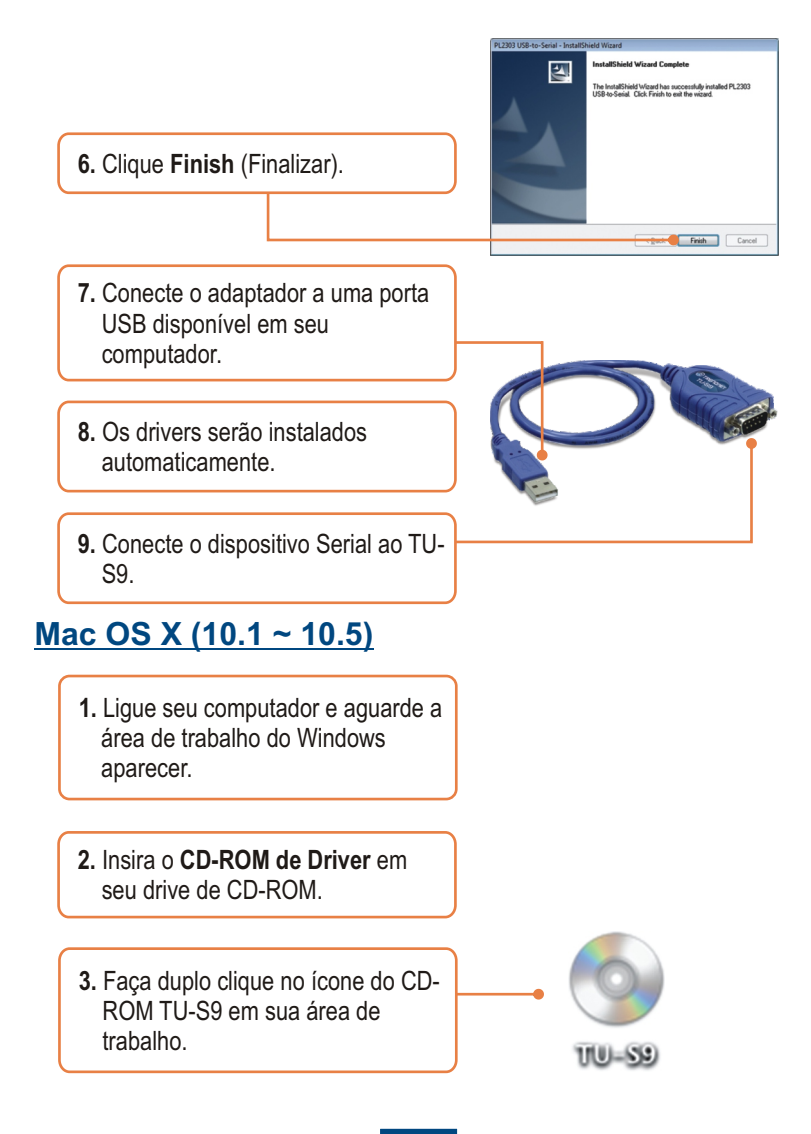

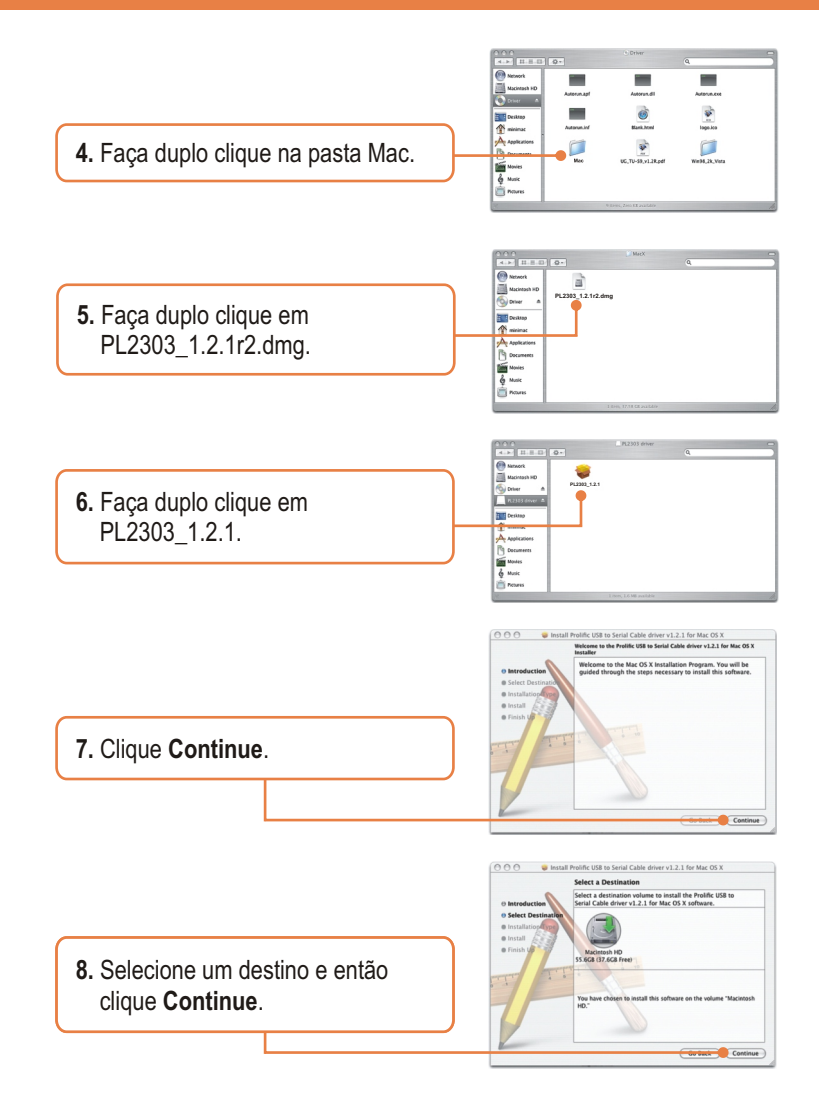

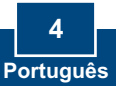

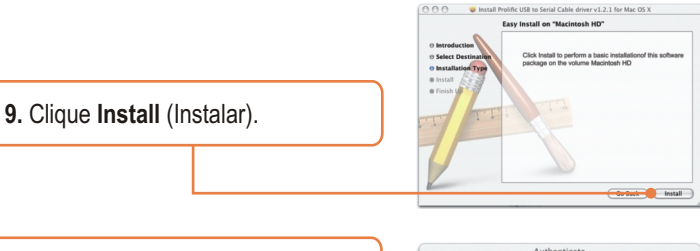

 Quando a tela Authenticate (Autenticação) aparecer, digite o nome (Name) e a senha (Password) de seu computador e então clique OK.

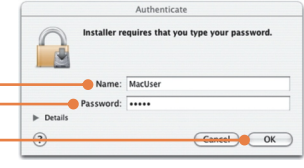

**11.** Clique **Continue Installation** (Continuar Instalação).

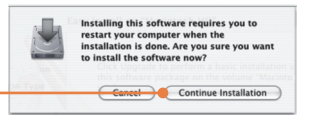

12. Clique Restart (Reiniciar).

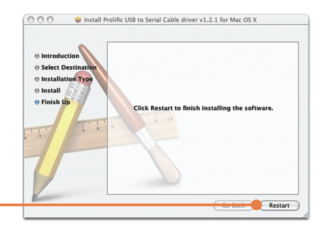

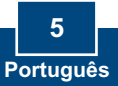

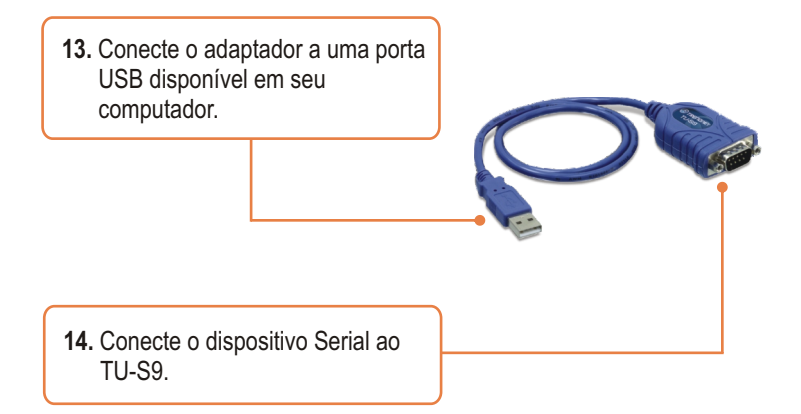

### Sua instalação agora está completa.

Para informações detalhadas sobre o **TU-S9** favor recorrer ao Guia do Usuário incluído no CD-ROM de Utilitários e Driver ou ao website da TRENDnet em <u>www.trendnet.com</u>

#### **Register Your Product**

To ensure the highest level of customer service and support, please take a moment to register your product Online at: **www.TRENDnet.com/registe**r Thank you for choosing TRENDnet

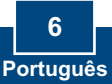

# P1: A janela de autorun não apareceu em meu PC Windows após eu inserir o CD-ROM de Driver. O que devo fazer?

**R1:** Vá para **Start -> Run (Iniciar -> Executar)**, digite **E:\autorun.exe** e então clique **OK**. E:\representa a letra do drive que foi designada a seu drive de CD-ROM.

# P2: Meu computador não conseguiu reconhecer meu hardware. O que devo fazer?

**R2:** Primeiro, certifique-se de que seu computador atende aos requisitos mínimos de sistema como especificado na seção 1 deste guia de instalação rápida. Segundo, tente conectar o TU-S9 em uma porta USB diferente em seu computador.

#### P3: Eu posso usar o TU-S9 com meu teclado, mouse, ou joystick serial?

**R3:** O TU-S9 não suporta dispositivos em modo de transferência interruptos. Se seu teclado, mouse, ou joystick serial é um dispositivo HID, não suporta

# P4: Eu posso conectar ou desconectar os cabos USB enquanto o computador estiver ligado?

**R4:** Sim, você pode conectar ou desconectar o cabo USB enquanto o computador estiver ligado, porque a interface USB é Plug-and-Play e hot-pluggable.

# P5: Estou instalando o TU-S9 em meu Mac OS X mas não lembro minha senha. O que devo fazer?

**R5:** Sem lembrar a senha não será possível instalar o TU-S9. Se você tentar continuar com a instalação aparecerá uma mensagem de erro. Clique no link a seguir para instruções sobre como resetar sua senha: http://support.apple.com/kb/HT1274.

Se você ainda encontrar problemas ou tiver alguma pergunta referente ao **Conversor USB para Serial, TU-S9,** favor entrar em contato com o Departamento de Suporte Técnico da Trendnet.

#### Certifications

This equipment has been tested and found to comply with FCC and CE Rules. Operation is subject to the following two conditions:

(1) This device may not cause harmful interference.

(2) This device must accept any interference received. Including interference that may cause undesired operation.

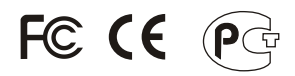

Waste electrical and electronic products must not be disposed of with household waste. Please recycle where facilities exist. Check with you Local Authority or Retailer for recycling advice.

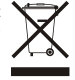

NOTE: THE MANUFACTURER IS NOT RESPONSIBLE FOR ANY RADIO OR TV INTERFERENCE CAUSED BY UNAUTHORIZED MODIFICATIONS TO THIS EQUIPMENT. SUCH MODIFICATIONS COULD VOID THE USER'S AUTHORITY TO OPERATE THE EQUIPMENT.

#### ADVERTÊNCIA

Em todos os nossos equipamentos menciona-se claramente as características do adaptador de tensão necessário para seu funcionamento. O uso de um adaptador diferente do mencionado pode produzir danos físicos e/ou danos ao equipamento conectado. O adaptador de tensão deve operar com voltagem e frequência da energia elétrica domiciliar existente no país ou zona de instalação.

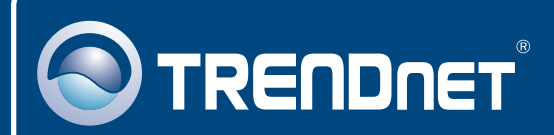

## **Product Warranty Registration**

Please take a moment to register your product online. Go to TRENDnet's website at http://www.trendnet.com/register

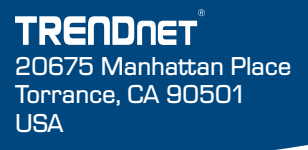

Copyright ©2009. All Rights Reserved. TRENDnet.